# **CloudUCM - Quick User Guide**

# **CloudUCM Overview**

CloudUCM is a cloud audio/video communications and collaboration solution with powerful features like audio/video calling, conferencing, Live Chat customer service, etc., and rich system integration capabilities with CRMs, WhatsApp, Office365 and more with Wave API and SDK. Learn More

## **Share Your Feedback**

#### • Having troubles?

If you encounter a fault during usage, please provide your feedback to our Support. Our Support will solve it for you as soon as possible.

Click on the option

**Z** Feedback on the bottom of the GDMS platform page.

# Start Using CloudUCM

### Step 1: Create a trial CloudUCM device

Only 1 trial CloudUCM devices can be created for each GDMS account. Please contact Grandstream Support for help if you have questions.

- 1. Log in to GDMS: https://www.gdms.cloud
- 2. Click the option iii on the upper left corner to switch to the CloudUCM system.
- 3. On the CloudUCM Device page, you can click the "Free Trial" option to create a CloudUCM device for trial. If you are creating a trial CloudUCM for your customer, you can fill in the customer's email and the device activation email will be automatically sent to your customer.

| CloudUCM System             | n III       |                                                |                                                                    |                               |                  |                          |
|-----------------------------|-------------|------------------------------------------------|--------------------------------------------------------------------|-------------------------------|------------------|--------------------------|
| Ø Dashboard                 | CloudUCM De | evice                                          | Free Tri                                                           | al Refresh List               | Add Device Impo  | ort Device Export Device |
| ♣ Organization ⇒<br>Default |             |                                                | Free Trial                                                         |                               | r MAC/Device Nam | e/IP Filter ~            |
| (B) Overview                | 00:08:82    | After filling the information and submit the a | pplication, you can receive a 30 days free trial opportunity for t | ne Startup plan. Plan Details |                  |                          |
| 오 Extension                 |             | Device Name                                    | Enter Device Name (up to 64 characters)                            |                               | s: 0/5/10        | ◎ ℃ ① ☑ ○                |
|                             |             | * Site                                         | Enter new site name                                                |                               |                  |                          |
| 🕒 VolP Device               | Total 1     |                                                | Select from existing sites                                         |                               |                  | 10/page 🗸                |
| 🛍 Call Quality              |             | Customer Email                                 |                                                                    |                               |                  |                          |
| l Device Template 🗸 🗸       |             | Customer Remarks                               |                                                                    |                               |                  |                          |
| E昌 Site                     |             | * Customer Employees                           | Select                                                             | ~                             |                  |                          |
| 🖽 Task                      |             | * Customer Purchase Intention                  |                                                                    | ~                             |                  |                          |

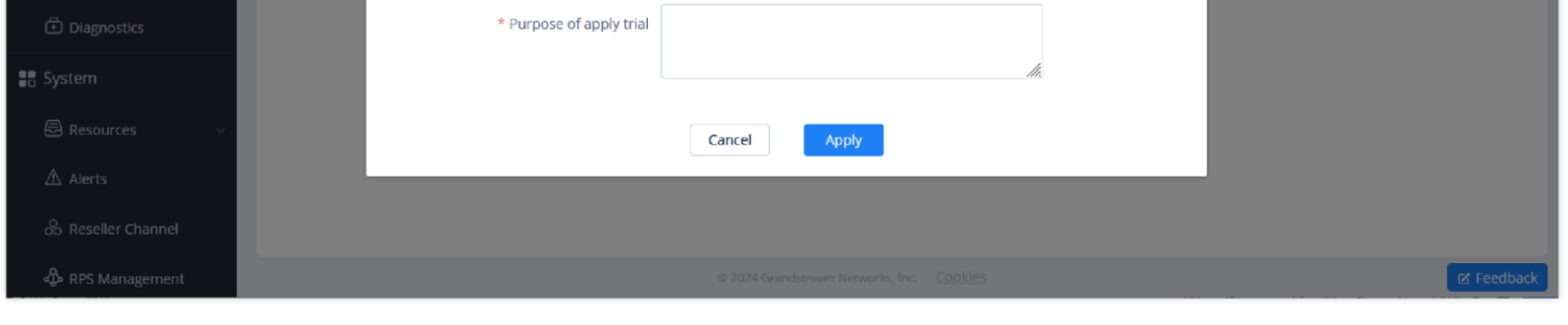

Apply For Free Trial

### Step 2: Activate CloudUCM device

You need to activate your newly created CloudUCM device before using the CloudUCM services.

1. You can activate the CloudUCM device by clicking the icon 💿 in the CloudUCM Device module of the GDMS platform.

| CloudUCM System             | n <b>!!!</b>                                                 |                                                          | Plans & Services 💿 World 🕴 sqhuang     | ~ |
|-----------------------------|--------------------------------------------------------------|----------------------------------------------------------|----------------------------------------|---|
| Ø Dashboard                 | CloudUCM Device                                              | Free Trial Refresh List                                  | Add Device Import Device Export Device |   |
| ♣ Organization ⇒<br>Default | Upgrade Firmware Assign Site More 🗸                          | All Plan Statuses                                        | inter MAC/Device Name/IP               |   |
| (P Overview                 | 00:0B:82:07:00:16 (ABC) Firmware Version: —                  | Site Name: ABC                                           | To be activated                        |   |
| 요 Extension                 | Plan: Startup (Active) V In Trial<br>Storage Space: —/1.00GB | Admin Portal: — C<br>Wave Server: — E<br>SIP Server: — T | Calls:—<br>Extensions:— 💿 🔁 🛈 🗹 💬      |   |
| CloudUCM Device             |                                                              |                                                          |                                        |   |
| U VoIP Device               | Total 1                                                      |                                                          | 10/page 🗸                              |   |
| மி Call Quality             |                                                              |                                                          |                                        |   |

CloudUCM System

2. Before activating the CloudUCM device, you need to fill in the following information:

| GRANDSTREAM                                                                                                    |                                                                                                    |
|----------------------------------------------------------------------------------------------------|----------------------------------------------------------------------------------------------------|
| CloudUCM<br>CloudUCM is a cloud PBX product that integrates audio and video communication and<br>collaborative office work. | Activate CloudUCM<br>CloudUCM services will be available after activation.                                             |
| SBC                                                                                                    | US (West)   * Server Address ABC .a.myucm.cloud                                                                        |
|                                                                                                    | Activate                                                                                                    |
| PBX Srd party add-ins                                                                                                    | Device Information MAC Address 00:0B:82:07:00:F0 Initial Password Filan Information SOHO Effective Duration 3 month(s) |
| ID 2024 Grandstream Networks, Inc. Cookies                                                                                  | Eng                                                                                                    |

Activate CloudUCM

| Zone                             | Select the nearest data center for quick access.                                                                                                    |
|----------------------------------|----------------------------------------------------------------------------------------------------|
| CloudUCM Server<br>Address       | Enter your custom service address for easy memorization. <b>Note:</b> Only advanced plans support this function.                                              |
| Device<br>Administrator<br>Email | Enter the administrator email of your CloudUCM device so that you can use it to retrieve the password, receive plan notifications, storage space alerts, etc. |

The device information will be displayed after filling the information:

| MAC<br>Address      | It indicates the virtual MAC address of the CloudUCM device, as a unique identifier for this device.                                                            |
|---------------------|----------------------------------------------------------------------------------------------------|
| Initial<br>Password | It indicates the initial password of the CloudUCM device, and it is also the initial password of the super administrator for logging in to the CloudUCM Web UI. |
| Plan<br>Information | It indicates the plan name for this CloudUCM device.                                                                                                    |
| Valid<br>Duration   | It indicates the validity period of this CloudUCM device's plan.                                                                                                |

The activation may take several minutes.

## **Step 3: Configure CloudUCM services**

After activating the CloudUCM device, you can quickly access the CloudUCM admin portal to configure the CloudUCM service.

**Method 1:** After the activation is successful, you can view the CloudUCM Admin Portal address, default account, and initial password. As shown below:

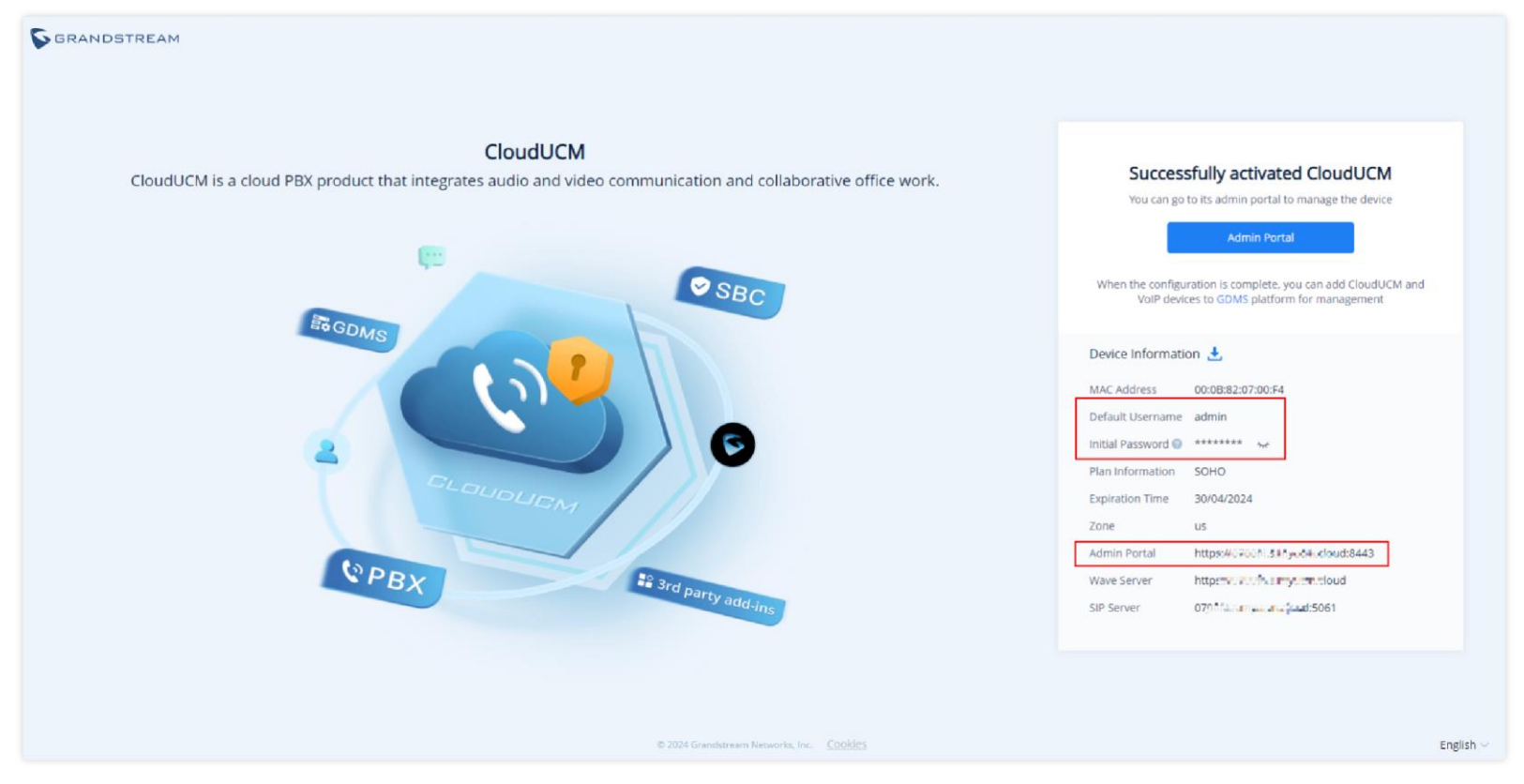

CloudUCM Information

**Method 2:** In the CloudUCM device list on the GDMS platform, you can click the option the following the device to log in to the Web UI of the CloudUCM device.

| 00:08:82:07:00:16 (ABC)                                                        | Firmware Version: 1.0.24.19 | Site Name: ABC |                                                                                                |                                  | Running                |
|--------------------------------------------------------------------------------|-----------------------------|----------------|------------------------------------------------------------------------------------------------|----------------------------------|------------------------|
| Plan: Startup (To be activated) $\vee$<br>Storage Space: 97.99MB/1.00GB $\vee$ |                             |                | Admin Portal: https://070016.a.myucm.cloud:8443 🥥<br>Wave Server: https://070016.a.myucm.cloud | Calls: 0/4<br>Extensions: 0/0/10 | @ <mark>8</mark> 0 8 0 |
|                                                                                |                             |                | SIP Server: 070016.a.myucm.cloud:5061                                                          | Trunk: 0                         | Device Diagnostics     |

You can go to the CloudUCM Device list on the GDMS platform, click the option 0 to view the login username and initial password.

| CloudUCM > Device Details (sqhuang CloudUCM 00:0B:82:07:01:8F) |              |             |            |                        |          |                      |   |
|----------------------------------------------------------------|--------------|-------------|------------|------------------------|----------|----------------------|---|
| Overview                                                       | Statistics F | Report      | Device In  | formation              | Plan I   | Information          |   |
|                                                                | [            | Device Info | ormation   | ±                      |          |                      |   |
|                                                                |              | Softwar     | re Version | 1.0.24.18              |          |                      |   |
|                                                                |              | Last S      | Start Time | 2024/01/29             |          |                      |   |
|                                                                |              | MA          | C Address  | 00:0B:82:07:0          | 1:8F     |                      |   |
|                                                                |              | Default (   | Jsername   | admin                  |          |                      |   |
|                                                                |              | Initial Pas | ssword 😰   | ******* <sup>*</sup> 1 | *        |                      |   |
|                                                                |              | Plan Int    | formation  | Startup                |          |                      |   |
|                                                                |              | Expira      | tion Time  | 2026/07/10             |          |                      |   |
|                                                                |              |             | Zone       | devops                 |          |                      |   |
|                                                                |              | Adr         | nin Portal | https://07010          | .s.c.iu  | duen grims.work:8443 | ] |
|                                                                |              | Wa          | ive Server | https://07G.J          | 52000    | duern.gdms work      | _ |
|                                                                |              | 5           | SIP Server | 070131 🛥 加             | <u>.</u> | dms.work:5061        |   |
|                                                                |              |             |            |                        |          |                      |   |
|                                                                |              |             |            |                        |          |                      |   |

CloudUCM Device Information

Then, you can log in to the Web UI of the CloudUCM device and follow the configuration wizard to perform configurations, such as creating extensions or trunks. For more details, please refer to the CloudUCM User Guide.

| CloudUCM tup Wizard     |                                                                                        |              | G Wave CloudUCM Services C | Q 🗘   <u>0</u> admi |
|-------------------------|----------------------------------------------------------------------------------------|--------------|----------------------------|---------------------|
| 1 Change Password       | 2 Select Time Zone                                                                     | 3 Extensions | (4) Trunks/Routes          | 5 Summary           |
| Change Password         |                                                                                        |              |                            |                     |
| * Enter New Password    |                                                                                        |              |                            |                     |
| * Re-enter New Password |                                                                                        |              |                            |                     |
| * Email Address         | Subsequent reminders related to your CloudUCM plan will be sent to this email address. |              |                            |                     |

| <u>ъ</u> п | 0 |  |  |
|------------|---|--|--|
|            |   |  |  |

© 2024 Grandstream Networks, Inc.

CloudUCM Setup Wizard

## **Step 4: Configure CloudUCM extensions on IP phones**

**Method 1:** You need to set the following parameters on the IP phone:

| Options | Parameters | Values |
|---------|------------|--------|
|         |            |        |

| Account Settings > Basic                                                                                      | SIP Server                     | <ul> <li>CloudUCM SIP Server Address.</li> <li>This information can be found under UCM Web GUI &gt;<br/>CloudUCM Plan page.(Example: xxx.a.myucm.cloud:5061)<br/>Notes:</li> <li>Must include port number. By default, UDP/TCP is 5060,<br/>and TLS is 5061.</li> <li>Please ensure that UDP transmission protocol is enabled<br/>under PBX Settings &gt; SIP Settings &gt; Transmission<br/>Protocol</li> </ul> |
|----------------------------------------------------------------------------------------------------|--------------------------------|----------------------------------------------------------------------------------------------------|
| Settings (Required)                                                                                           | Account                        | Fill in the extension number of the CloudUCM device                                                                                                    |
|                                                                                                    | Password                       | The SIP password corresponds to the extension number                                                                                                    |
|                                                                                                    | NAT Traversal                  | STUN                                                                                                    |
|                                                                                                    | DNS Mode                       | SRV                                                                                                    |
|                                                                                                    | DNS SRV Failover Mode          | Saved one until no response                                                                                                    |
| Account Settings > SIP<br>Settings (Optional. While<br>TLS is recommended, UDP<br>and TCP are also supported) | SIP Transport                  | Supports TLS, UDP, and TCP. It is recommended to use TLS for security reasons.                                                                                                    |
|                                                                                                    | <b>REGISTER Expiration (m)</b> | 50 (TLS or TCP)<br>3 (UDP)                                                                                                    |
|                                                                                                    | Enable Session Timer           | Yes                                                                                                    |
| Account Settings > SIP                                                                                        | Session Expiration (s)         | 600                                                                                                    |
| Settings (Optional. If your<br>network environment is not                                                     | Min-SE (s)                     | 90                                                                                                    |
| stable, you are advised to set these parameters.)                                                             | Caller Request Timer           | Yes                                                                                                    |
|                                                                                                    | Callee Request Timer           | Yes                                                                                                    |
|                                                                                                    | UAC Specify Refresher          | UAC                                                                                                    |
|                                                                                                    | UAS Specify Refresher          | UAS                                                                                                    |

| Security Settings > TLS | Minimum TLS Version | 1.2 or 1.3 |
|-------------------------|---------------------|------------|
| Settings (Required)     | Maximum TLS Version | 1.2 or 1.3 |

**Method 2:** Add the IP phone to the GDMS platform. On the VoIP Device page, you can click on the option & to enter the Account Configuration page, select the CloudUCM extension, and save the configuration. (For Grandstream IP phones only)

| CloudUCM System                | n <b>!!!</b>     |                        |                    |                   | 🖉 😝 Plans & Services 💿 World 🔤 ylle | uo ~ |
|--------------------------------|------------------|------------------------|--------------------|-------------------|-------------------------------------|------|
| Ø Dashboard                    | VolP Device > Ac | count Configuration (C | 0:74:AD:23:A8:B6 ( | 0:74:AD:23:A8:B6) |                                     |      |
| ♣ Organization<br>⇒<br>Default | Account          | User ID                |                    | Server Name       | Server Address                      |      |
| 🕒 Overview                     | Account1         | Select                 | ~                  |                   | 0.0.0.0                             |      |
| 오 Extension                    | Account2         | Select                 | ~                  |                   | 0.0.0.0                             |      |
| 🗄 CloudUCM Device              | Account3         | Select                 | ~                  |                   | 0.0.0.0                             |      |
| VoIP Device                    | Account4         | Select                 | ~                  |                   | 0.0.0.0                             |      |
| யிட Call Quality               |                  |                        |                    |                   |                                     |      |
| 绞 Device Template 🛛 🗸          |                  |                        |                    |                   |                                     |      |
| E昌 Site                        |                  |                        |                    |                   |                                     |      |

VoIP Device Configuration

For more details, please refer to the document "How to Configure CloudUCM on IP Phones".

### Step 5: Log in to the extension via Wave clients

You can use Wave application to communicate and work remotely from anywhere.

1. On the CloudUCM Device list, you can view the Wave Server address and log in to the Wave client using a browser.

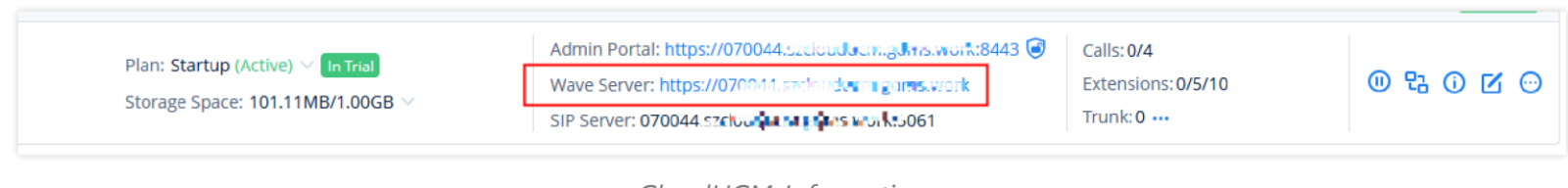

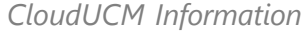

2. You can download the Wave Desktop or mobile app for login.

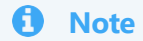

You need to use the CloudUCM extension and User Password for login. For more details, please refer to Wave applications user guide.

### Step 6: Manage CloudUCM devices on GDMS

- 1. Multiple tenants can be managed by multiple organizations or sites.
  - 1. If a tenant purchases 1 CloudUCM device and N VoIP devices, these devices can be grouped into one organization for management.
  - 2. Multiple sites can be established under one organization, such as the company in different office areas have different devices, can be divided into multiple sites to classify management.

| CloudUCM System                       | ۱ <b>!!!</b>          |                   |                      |                                | ۰            | 😝 Plans & Se              | rvices     | World   | sqhuang $\sim$ |
|---------------------------------------|-----------------------|-------------------|----------------------|--------------------------------|--------------|---------------------------|------------|---------|----------------|
| Dashboard                             | CloudUCM              |                   |                      | Free Trial                     | Refresh List | Add Device                | Import De  | vice    | Export Device  |
| ♣ Organization ⇒<br>Default           | Default 🗸 🚽           | gn Site More 🔻    |                      | All Plan Sta                   | tuses 🗸      | Q Enter MAC/Devi          | ce Name/IP |         | Filter 🗸       |
| () Overview                           | Customer AAA          | Firmware Versio   | n: — Site Nam        | ne: ABC                        |              | Caller                    |            | Pending | activation     |
| 오 Extension                           | e)<br>test 1.0        | ∨ In Trial<br>0GB | v<br>s               | /ave Server: —<br>IP Server: — |              | Extensions: —<br>Trunk: — |            | • ₽ (   | 0 🗹 🖸          |
|                                       | + Create Organization |                   |                      | _                              |              |                           |            |         |                |
| VoIP Device                           | Grganization List     |                   |                      |                                |              |                           |            |         | 10/page 🗸      |
| 鼬 Call Quality<br>钧 Device Template v |                       |                   |                      |                                |              |                           |            |         |                |
| E팀 Site                               |                       |                   |                      |                                |              |                           |            |         |                |
| 🖽 Task                                |                       |                   |                      |                                |              |                           |            |         |                |
| Diagnostics                           |                       |                   |                      |                                |              |                           |            |         |                |
| 🚦 System                              |                       |                   |                      |                                |              |                           |            |         |                |
| Resources 🗸 🗸                         |                       |                   |                      |                                |              |                           |            |         |                |
| ⚠ Alerts                              |                       | © 20              | 24 Grandstream Netwo | rks, Inc. <u>Cookie</u>        |              |                           |            |         | ☑ Feedback     |

CloudUCM System

2. CloudUCM device remote management includes: stop/start services, remote access, schedule tasks, firmware upgrade, restart, factory reset, diagnosis, and statistics.

| CloudUCM System                                          | n <b>!!!</b>                                                         |                                                                                                    | Plans & Services                               | ⊚ World 🛛 wsong ∨    |
|----------------------------------------------------------|----------------------------------------------------------------------|----------------------------------------------------------------------------------------------------|------------------------------------------------|----------------------|
| Ø Dashboard                                              | CloudUCM Device                                                      | Free Trial Refresh L                                                                                                    | ist Add Device Import                          | Device Export Device |
| ♣ Organization ⇒<br>Default                              | Upgrade Firmware Assign Site More ~                                  | All Plan Statuses                                                                                                    | Q Enter MAC/Device Name/I                      | P Filter ∨           |
| ( <sup>A</sup> Overview                                  | 00:0B:82:07:00:44 (wsong-test) Firmware Version:                     | 1.0.24.20 Site Name: Default                                                                                                    |                                                | Running              |
| 은 Extension                                              | Plan: Startup (Active) V In Trial<br>Storage Space: 56.40MB/1.00GB V | Admin Portal: https://070044.uk/gudace.extensionerk:8443  Wave Server: https://070044.szcioner.com.govers.work SIP Server: 070044.szcioner.extensioner.extensiore.extensioner.extensioner.extensioner.extensioner.extensioner. | Calls: 0/4<br>Extensions: 0/5/10<br>Trunk: -26 | ® ₽ 0 Z ☉            |
| CloudUCM Device                                          |                                                                      |                                                                                                    |                                                |                      |
| 🕒 VoIP Device                                            | Total 1                                                              |                                                                                                    |                                                | 10/page V            |
| 🕮 Cail Quality                                           |                                                                      |                                                                                                    |                                                |                      |
| 钧 Device Template $~~~~~~~~~~~~~~~~~~~~~~~~~~~~~~~~~~~~$ |                                                                      |                                                                                                    |                                                |                      |
| E릡 Site                                                  |                                                                      |                                                                                                    |                                                |                      |
| 🗄 Task                                                   |                                                                      |                                                                                                    |                                                |                      |
| 🗄 Diagnostics                                            |                                                                      |                                                                                                    |                                                |                      |
| System                                                   |                                                                      |                                                                                                    |                                                |                      |

CloudUCM System

#### **Status Descriptions:**

**Device Status** 

| Status | Description                                                     |
|--------|-----------------------------------------------------------------|
|        | Running Indicates that the CloudUCM device is running properly. |

**Stopped** Indicates that the CloudUCM device is not running. (It is possible that the plan has expired, or it has been stopped manually by the administrator.)

Waiting Activation Indicates that the CloudUCM device has not been activated yet and it needs to be activated before it can be used.

**C** starting Indicates that the CloudUCM device is being started and cannot be accessed in this state.

**C Deploying** Indicates that the current CloudUCM device is in the process of deploying services, such as upgrading firmware, upgrading plan services, or restoring configuration, etc. In this state, the CloudUCM device cannot be accessed.

| The firmware<br>version is too<br>low | <sup>1</sup> This icon indicates device firmware version too low, and the device cannot be used normally with GDMS.                                                               |
|---------------------------------------|----------------------------------------------------------------------------------------------------|
| The Plan is<br>about to<br>expire     | Expire Soon This indicator means the plan is expiring soon or already expired.                                                                                                    |
| Trunk<br>Abnormal                     | Trunk: 4 A 	 Indicates that the abnormal trunk exists in the CloudUCM. You can click to view the status of all trunks.                                                            |
| Unread<br>Notification                | Indicates that the CloudUCM device has some unread notifications. You can click to access the Web<br>UI of the CloudUCM device.                                                   |
| Fail2ban                              | <sup>69</sup> Indicates that the CloudUCM device has 2 IP addresses that are blocked by Fail2ban. You can click to access the Fail2ban page on the Web UI of the CloudUCM device. |

#### **Server Address Descriptions:**

- Admin Portal: This specifies the CloudUCM device Web UI access address. The username and password of the device are required.
- **Wave Server:** This specifies the server address of the Wave client.
- **SIP Server:** This specifies the SIP server address used for registering extensions.
- 3. CloudUCM device extensions can be automatically synchronized to the GDMS platform, and then you can assign extensions to VoIP devices.

| VolP System III     |         |                   |                |                |                        |              | Plans & Services 🛛 💿 Wor | rld   w    | song $\vee$ |
|---------------------|---------|-------------------|----------------|----------------|------------------------|--------------|--------------------------|------------|-------------|
| Ø Dashboard         | SIP Acc | ount              |                |                |                        | Add Acc      | ount Import Account      | Export Acc | count       |
| ♣ Organization 🛛 🔿  | Dele    | ete Modify SIP Se | From Al        |                | Statuses V Site        | ~ ] [ q      |                          |            |             |
|                     |         | User ID 🜲         | Account Name 🜲 | Display Name 💠 | SIP Server ≑           | Status       | Last Updated 💠           | Options    | ø           |
| Goverview           |         | 1009 CloudUCM     | 1009           | -              | 070044.szclouducm.gdms | Unassigned 🛩 | 2024/01/27 11:44AM       | 区 直        |             |
| 오 VolP Account ^    |         | 1004 CloudUCM     | 1004           | -              | 0700d6.szclouducm.gdms | Unassigned 🛩 | 2023/12/29 03:32PM       | C ō        |             |
| SIP Account         |         | 1003 CloudUCM     | 1003           | <u></u>        | 0700d6.szclouducm.gdms | Unassigned 🛩 | 2023/12/29 03:32PM       | C ā        |             |
| SIP Server          |         | 1002 CloudUCM     | 1002           | 2.             | 0700d6.szclouducm.gdms | Unassigned 🛩 | 2023/12/29 03:32PM       | C ō        |             |
| Device Management ~ |         | 1001 CloudUCM     | 1001           | -              | 0700d6.szclouducm.gdms |              | 2023/12/29 03:32PM       | 2 0        |             |
| 영 Device Template ~ |         | 1000 CloudUCM     | 1000           | _              | 0700d6.szclouducm.gdms | Unassigned 🛩 | 2023/12/29 03:32PM       | C ō        |             |

| SIP Account > Edit Account |                                                                                                    |
|----------------------------|----------------------------------------------------------------------------------------------------|
| Account Name               | 1009                                                                                                    |
| * SIP User ID              | 1009                                                                                                    |
| Authenticate ID            | 1009                                                                                                    |
| Authenticate Password      | <b>00000000</b> <sup>5</sup> m <sup>6</sup>                                                                                     |
| Name                       |                                                                                                    |
| Voice Mail Access Number 📀 |                                                                                                    |
| Outbound Proxy 😨           |                                                                                                    |
| * SIP Server               | 070044.5xcscuduran.gdms.svc.hc5061                                                                                              |
|                            | Add Server                                                                                                    |
| Assign Device              | wsong2-test          ✓         Select Model         ✓         Select MAC/Device Name         ✓         Select Account         ✓ |
|                            | Select SIP Server V X                                                                                                    |
|                            | Add                                                                                                    |
|                            | Cancel Save                                                                                                    |

SIP Account

For more details, please refer to the document "Manage CloudUCM Services Through GDMS".